# MyQ X Chromebook Client

myq X

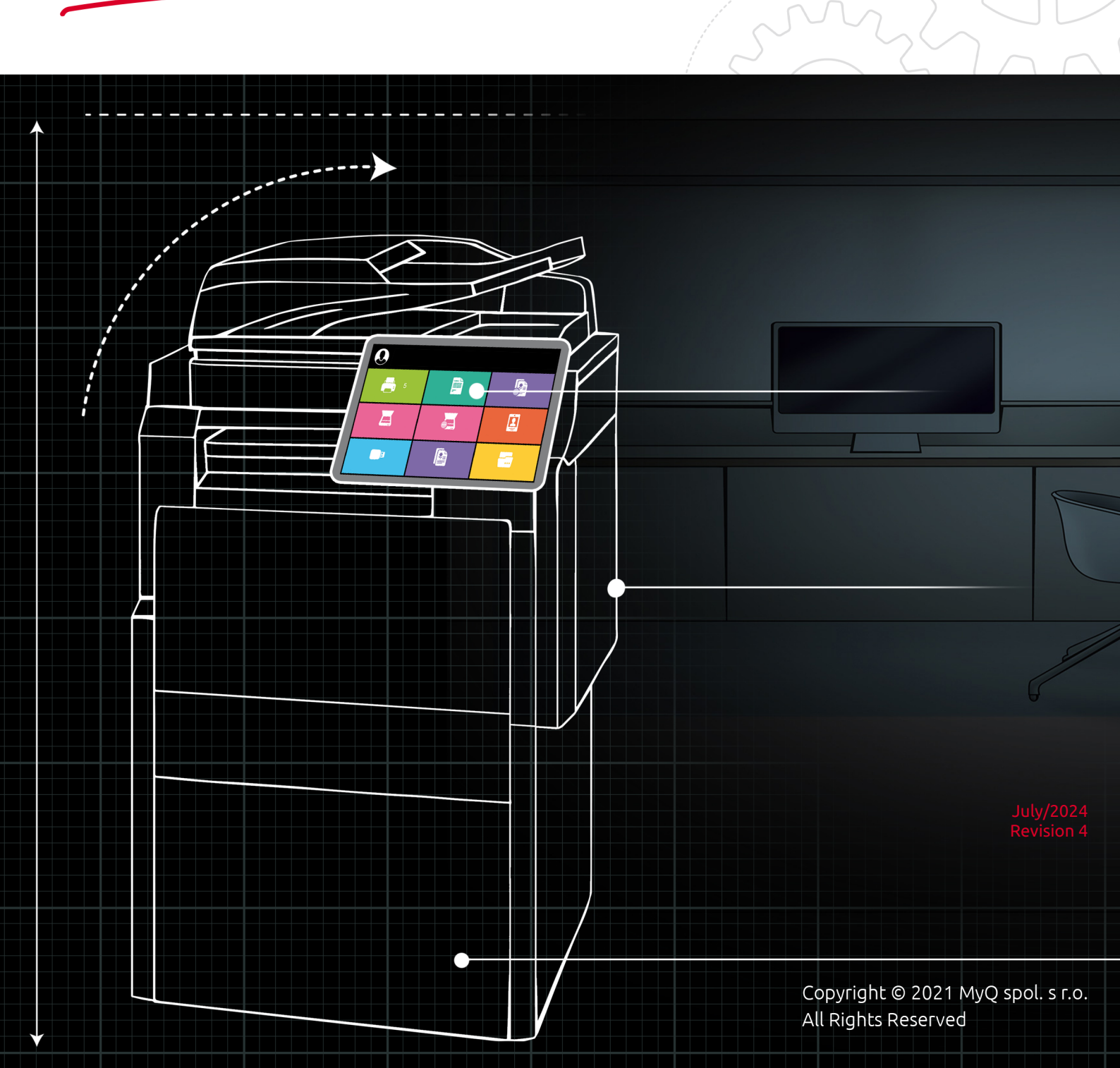

# Table of Contents

| 1   | Requirements                                                  | 4  |
|-----|---------------------------------------------------------------|----|
| 2   | Setup                                                         | 5  |
| 2.1 | Authenticate by clicking Log in                               | 7  |
| 2.2 | Log in by printing something                                  | 7  |
| 2.3 | Test your MyQ X Chromebook Extension is Connected and Working | 8  |
| 3   | Printing with MyQ X Chromebook Client                         | 11 |

The MyQ X Chromebook Client is a free extension available from the Chrome Web Store, designed to make printing from MyQ X simple for users with Chrome OS and using the Google Chrome browser.

It allows users to access MyQ queues and printers through the Chrome native print screen, and accounts any printing performed correctly in MyQ.

(i) This guide is also available in pdf.

### 1 Requirements

A

- In order to function the MyQ X Chromebook Client must be connected to a MyQ Print Server 10.2 Patch 4+.
- The user must already be registered and have login details for this Print Server.
- To function as expected, the extension must have permission to Allow access to file URLs and access On all sites in the extension settings. These settings are enabled by default.

| Site access                                                                                                    |   |
|----------------------------------------------------------------------------------------------------|---|
| Allow this extension to read and change all your data on websites you visit: ⑦ On all sites                                                                                        |   |
| Site settings                                                                                                    | ß |
| Pin to toolbar                                                                                                    |   |
| Allow in Incognito<br>Warning: Google Chrome cannot prevent extensions from recording your browsing history. To disable<br>this extension in Incognito mode, unselect this option. |   |
| Allow access to file URLs                                                                                                    |   |
| Collect errors                                                                                                    |   |
|                                                                                                    |   |

The MyQ X Chromebook Client is designed for use in Chrome OS when using the Google Chrome browser. While it may function in Windows and macOS, and in other browsers, it may not appear or behave as described in this guide. Users with Windows or macOS operating systems should consider using MyQ Desktop Client for Windows or MyQ Desktop Client for macOS.

## 2 Setup

In order to use MyQ X Chromebook Client you must already be running a functioning instance of Print Server 10.2 Patch 4+, which is accessible from the end-user's computer.

- 1. Download the MyQ X Chromebook Client from the Chrome Web Store.
- Using the context menu of your chrome browser navigate to Extensions, Manage Extensions. Click Details on MyQ X Chromebook Client and enable Pin to toolbar.
- 3. Select the extension from the toolbar and click **Options**.

|                                                                                                    | * 오     |
|----------------------------------------------------------------------------------------------------|---------|
| <ul> <li>MyQ X Chromebook Client</li> <li>Open a document, right-click, and select Print.</li> <li>Log in with a MyQ account.</li> <li>Choose a printer from the list marked with Q</li> </ul> | Options |
| OR                                                                                                    |         |
| Log in now and print later.<br>Log in                                                                                                    |         |

4. A dialogue opens where you must enter the Print server URL and Web Server Port of the server you wish to use, this information should be taken from the MyQ Web User Interface, Settings, Network, This server hostname. By default, the Web Server Port is 8090, although this can be changed in Easy Config. If you do not have access to this address, ask your administrator.

| E MYQ 🙆 Home                                     | 📄 Jobs 🕺 Users 😞 Settings: Network 🖻 Queues 😞 Settings: Network                                                                                                    |
|--------------------------------------------------|----------------------------------------------------------------------------------------------------|
| 潊 Settings                                       | & Network                                                                                                    |
| <ul> <li>Server Type</li> <li>License</li> </ul> | ✓ General                                                                                                    |
| General<br>Personalization                       | Minimum TLS version: <b>1.2</b><br>This affects MyQ communication (HTTP proxy, SMTP, IPPS, LPR). In case of communication problems,<br>you can decrease the minimum TLS version by editing the configuration file. See the documentation for<br>details. |
| Network     Gonnections                          | This server hostname: * VM103536520<br>Terminals, MyQ Desktop Client and other components use this hostname when communicating with the<br>server. It must match the certificate.                                                                        |

1 Server Hostname in the Web UI

| ≡                |                                                                                                    | MyQ Print Server Easy Config | _ 🗆 ×  |
|------------------|----------------------------------------------------------------------------------------------------|------------------------------|--------|
| Home             | Settings                                                                                                    |                              | myq    |
| 😥 Services       | V Web Server                                                                                                    |                              | ^      |
| 💥 Settings       |                                                                                                    |                              |        |
| Security         | Port:<br>8090                                                                                                    |                              |        |
| Database         | Save                                                                                                    |                              |        |
| 榱 Log            |                                                                                                    |                              |        |
| (j) About        | ✓ Data Folder                                                                                                    |                              | 18.29% |
| ব্দিয় English • | Path: <u>C:\ProgramDat</u><br>Size: 43.46 MB<br>Free space: 98.05 GB<br>Total space: 120 GB<br>Files count: 47<br>Change Location | a\MyQ\                       |        |
|                  | V Jobs Folder                                                                                                    |                              | 18,29% |

2 Port in Easy Config

5. Enter https://server-hostname:port into the MyQ X Chromebook Client dialogue box and click save.

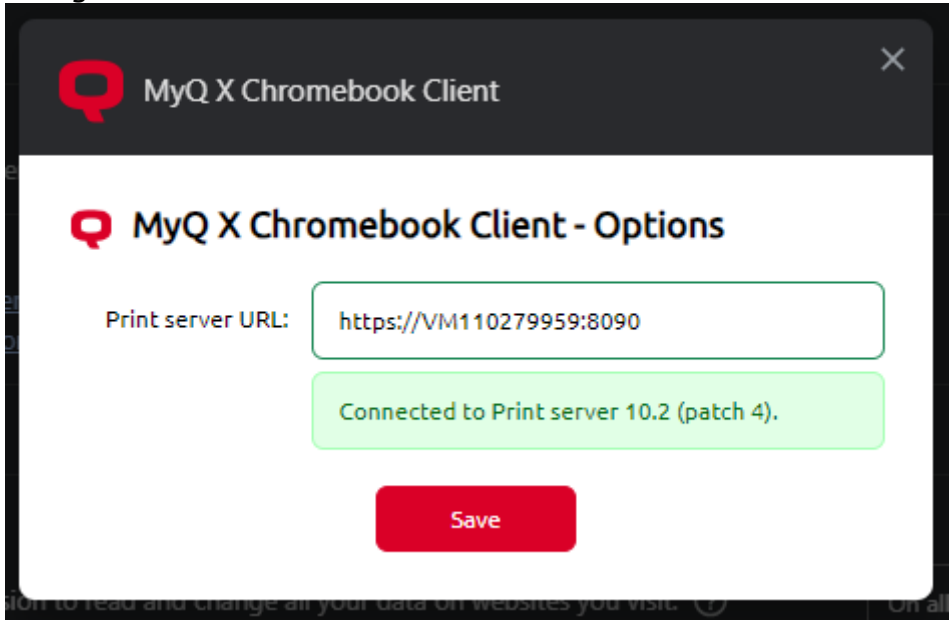

Your MyQ X Chromebook Client is now connected to the relevant Print Server; however, it is still necessary to log in with your MyQ credentials, this can be done in two ways:

# 2.1 Authenticate by clicking Log in

- 1. Select the MyQ X Chromebook Client from your toolbar and click **Log in**.
- 2. Log in with your MyQ credentials.

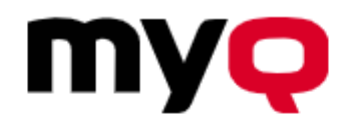

Log in using your MyQ credentials

| User name      |  |
|----------------|--|
| Password / PIN |  |
| Log in         |  |

3. You are logged in and ready to start printing.

| <ul> <li>MyQ X Chromebook Client</li> <li>Open a document, right-click, and select Print.</li> <li>Choose a printer from the list marked with Q</li> </ul> | Options    |
|----------------------------------------------------------------------------------------------------|------------|
| Logged in as: Tim Canterbury                                                                                                    | <u>R</u> o |
| Log out                                                                                                    |            |

#### 2.2 Log in by printing something

- 1. Start printing something from Google Chrome, either by right-clicking and selecting **Print**, or pressing **CTRL+P**.
- 2. Log in with your MyQ credentials.

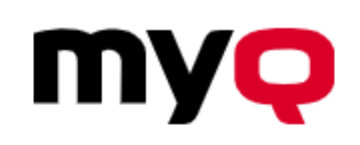

Log in using your MyQ credentials

| User name      |        |
|----------------|--------|
| Password / PIN |        |
|                | Log in |

3. You are now logged in and ready to start printing.

### 2.3 Test your MyQ X Chromebook Extension is Connected and Working

The simplest way to ensure that your Chromebook extension is correctly configured and connected to a print server is checking the available queues when you print from Google Chrome. Provided a user has rights to use at least one queue, it should be visible and marked in the printing dialogue.

- 1. Start printing something from Google Chrome, either by right-clicking and selecting **Print**, or pressing **CTRL+P**.
- 2. Under **Destination** select **See more...**

| Print         |                                    | 2 pages |
|---------------|------------------------------------|---------|
| Destination   | Save as PDF                        | -       |
| Pages         | Default<br>Save as PDF<br>See more |         |
| Layout        | Portrait                           | •       |
| More settings |                                    | *       |

3. A list opens with the available queues you can use to print, queues that are marked with **MyQ X Chromebook Client** are MyQ queues, their presence means that your connection is working, and using them to print will be recognized and accounted on the Print Server.

| Select a destination  |                             |  |  |  |
|-----------------------|-----------------------------|--|--|--|
| Q Search destinations |                             |  |  |  |
| Save as PDF           |                             |  |  |  |
| 🖶 Fax                 |                             |  |  |  |
| 🖶 Default             | MyQ X Chromebook Client 🛛 🥥 |  |  |  |
| 🖶 Color-Main-Office   | MyQ X Chromebook Client 🛛 🤤 |  |  |  |
|                       |                             |  |  |  |
|                       |                             |  |  |  |
|                       |                             |  |  |  |
|                       |                             |  |  |  |
|                       |                             |  |  |  |
|                       |                             |  |  |  |
| Manage                | Cancel                      |  |  |  |

When the Chromebook Client has been correctly connected to the Print Server, it is also listed in the Web Interface in **Settings**, **Rest API Apps**. This menu is generally only accessible for administrators.

|                                                                                       | EST API Apps            |                                      |                       | o 101 🗞           |
|---------------------------------------------------------------------------------------|-------------------------|--------------------------------------|-----------------------|-------------------|
| Settings                                                                              | API REST API Apps       |                                      |                       | 🕑 Add 🦻 Actions 🗸 |
| Policies                                                                              | Title                   | Client ID                            | Scope                 |                   |
| <ul> <li>User Synchronization</li> <li>User Authentication</li> <li>Rights</li> </ul> | MyQ X Chromebook Client | 6631289e-714c-42e3-9c77-d394959366bf | offline.access queues |                   |

# 3 Printing with MyQ X Chromebook Client

Once the MyQ Chromebook Client extension has been added to Google Chrome, connected to a Print Server, and a user has signed in, printing is extremely simple. The Client allows you to use the native Google Chrome printing screen (accessed by right clicking and selecting **Print** or pressing **CTRL+P**).

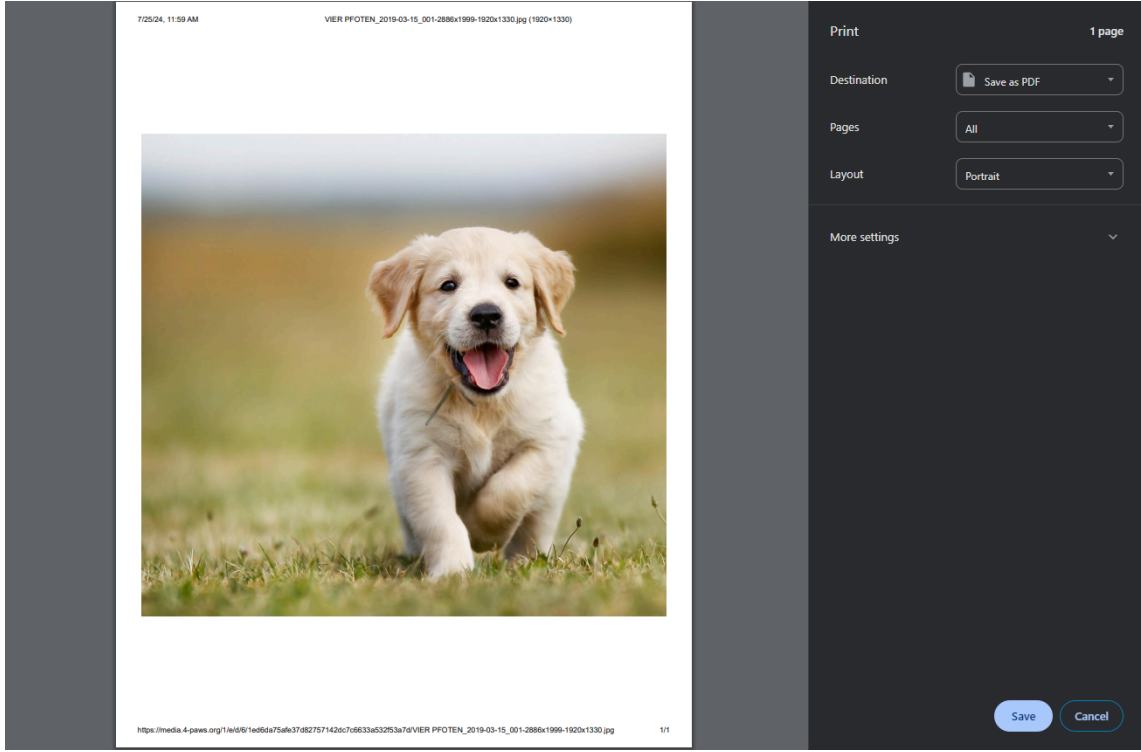

From this dialogue select **Destination**, **See more...**, and choose a MyQ queue to print your file. You can then alter the remaining printing settings.

Certain printing settings may be available in the Chrome printing interface but disabled on the queue you have selected. In these cases, the queue settings will override selections that have been made in Chrome.

Select **Print**, the job is sent to MyQ, accounted, and printed according to the process for the queue you have selected.